## 抖竹下载抖竹软件怎么下载安装

| 产品名称 | 抖竹下载抖竹软件怎么下载安装          |
|------|-------------------------|
| 公司名称 | 襄阳红色代驾汽车服务有限公司          |
| 价格   | 1280.00/个               |
| 规格参数 | 抖竹:12<br>金小指:3<br>短视频:2 |
| 公司地址 | 谷城县城关镇锦绣国际三号楼           |
| 联系电话 | 13697208448 13697208448 |

## 产品详情

抖竹软件怎么下载安装?

抖竹适配手机安卓系统7.0-10.0版本的手机(注意,此处安卓系统指的是出厂系统)

安卓系统查看方法:打开手机设置--关于手机,主要查看Android版本。

步.打开应用商店,点击我,找到设置,找到WLAN更新或闲时更新或自动更新提示,把它关闭

(此处注意:华为手机夜间模式更新在手机设置-系统和更新-软件更新-右上角设置-夜间安装关闭和WLAN环境自动下载关闭

第二步.卸掉DY,没有草稿箱忽略,发布成功的作品和粉丝是没有影响的

第三步.用手机自带的浏览器扫一扫下载安装注意不要用微信扫一扫

第四步.扫描二维码.如果出现源文件的话,记得点击源文件之后,然后再进行下载,安装的时候选择继续 安装或者继续安装旧版本

第五步.登录DY抖音,抖音版本是不是15.9

如果登陆DY出现升级更高版本要点以后再说,不要更新DY,不然抖音版本错误软件使用不了

第六步.打开华为手机管家点击病毒查杀,点击查看,点击解除管控(华为手机,软件下载后,如果桌面 软件出现感叹号 ) 此处注意,华为手机需要执行这一步。

第七步.打开手机设置,在设置中找到应用管理打开找到抖音短视频找到通知管理 打开通知管理,抖竹也是一样

第八步.打开手机设置,在设置中找到应用管理打开 找到抖竹找到权限,把抖竹权限全部打开,抖音也是一样

第九步.打开手机设置,在设置中找到应用管理打开找到抖音短视频 找到悬浮窗,把抖竹悬浮窗权限全部打开,抖音也是一样

第十步.进入软件抖竹弹出无障碍服务界面,点击开启进入无障碍找到抖竹打开 点击确定,出现后台运行界面,进入抖竹(如果此处没有弹出无障碍,可以打开抖竹右下角我--找到无 障碍---点击进去找到抖竹进行开启)

(注意事项:要注意有出现无障碍开启成功,才是成功的开启了,如果没有,就关闭再打开)